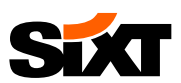

# HOW TO BOOK SIXT

## RAVEL AGENCY LOGIN

# WHAT IS THE SIXT AGENCY LOGIN?

The SIXT online booking portal tailored to travel agency needs - your benefits:

- All relevant SIXT products (prepaid & pay on arrival rates for corporate & leisure customers)
- Intuitive booking process
- Payment via customer credit card or via agency encashment
- Intuitive booking process with user-friendly features, e.g. vehicle pictures, automatic location finder, transparent display of product inclusions

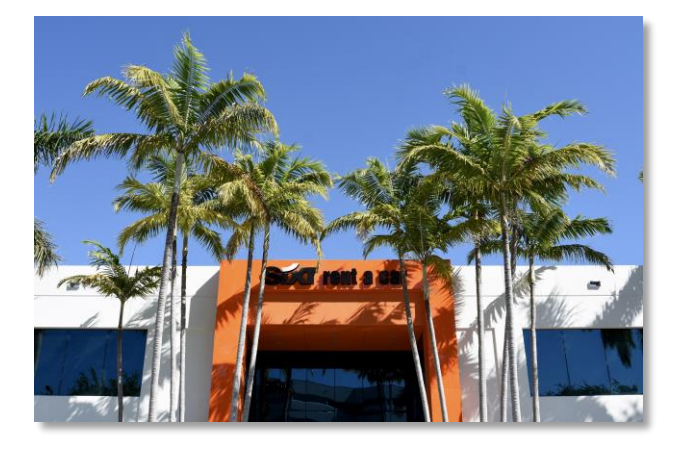

### 1/ log in to our agency login in one of two ways

### a) Log in with your SIXT agency number and password

The log in credentials were communicated to you within the welcome email you received upon your registration with SIXT. In case you have not received the credentials or forgot them, please send an email to travelagency@sixt.com

- · To log in, visit www.sixtagent.com and enter your agency number and password or
- Visit <u>www.sixt.com</u> (you can change the language by using the respective domain, e.g. <u>www.sixt.fr</u> for French)
- 1) Click on "Log in"
- 2) Click on "Login in for corporate rates"
- 3) Log in with your credentials

|                       | RIDE LANGUAGE LUGIN /       |                                                                                                    | SEP 11 12:00 NOON SEP | 13 09:00 AM                                    | SHOW OFFERS                    |
|-----------------------|-----------------------------|----------------------------------------------------------------------------------------------------|-----------------------|------------------------------------------------|--------------------------------|
| ar rental 🦛           | Sixt Agency Login           | Oto Sam                                                                                                    | a tra                 |                                                |                                |
| gin                   | Welcome to Sixt rent a car. |                                                                                                    | the second second     |                                                |                                |
| ooking/Cancellation   |                             |                                                                                                    |                       | BE A PART OF                                   | - IT                           |
| missions              | Agency number               |                                                                                                    |                       | The will check. If there is already an account | un associated with this login. |
| Rewards               |                             | and the second second se |                       |                                                |                                |
| ner benefits<br>lucts |                             |                                                                                                    |                       | <ul> <li>Log in for corporate rates</li> </ul> |                                |
| king Guides           | Password                    | and the second second second second second second second second second second second second second second second                                                                                                    |                       |                                                |                                |
| more about Sixt       |                             |                                                                                                    |                       | > T&C > Implet&Princy                          |                                |
|                       |                             |                                                                                                    |                       |                                                | ONTINGE                        |
|                       | Remember login              |                                                                                                    |                       |                                                |                                |
|                       |                             | DON'T DREA                                                                                                    | MIT. DRIVE IT!        |                                                |                                |
|                       |                             |                                                                                                    |                       |                                                |                                |

### b) Log in via customized link for auto login

It is possible to create a customized booking link for your travel agency by which you are automatically logged in to the SIXT agency booking portal. By creating a bookmark in your browser, hyperlink in your intranet or shortcut on your desktop, you and your colleagues can access the agency login fast without manually entering your SIXT agency number and password.

To request an individual booking link, please send an email to travelagency@sixt.com.

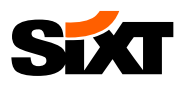

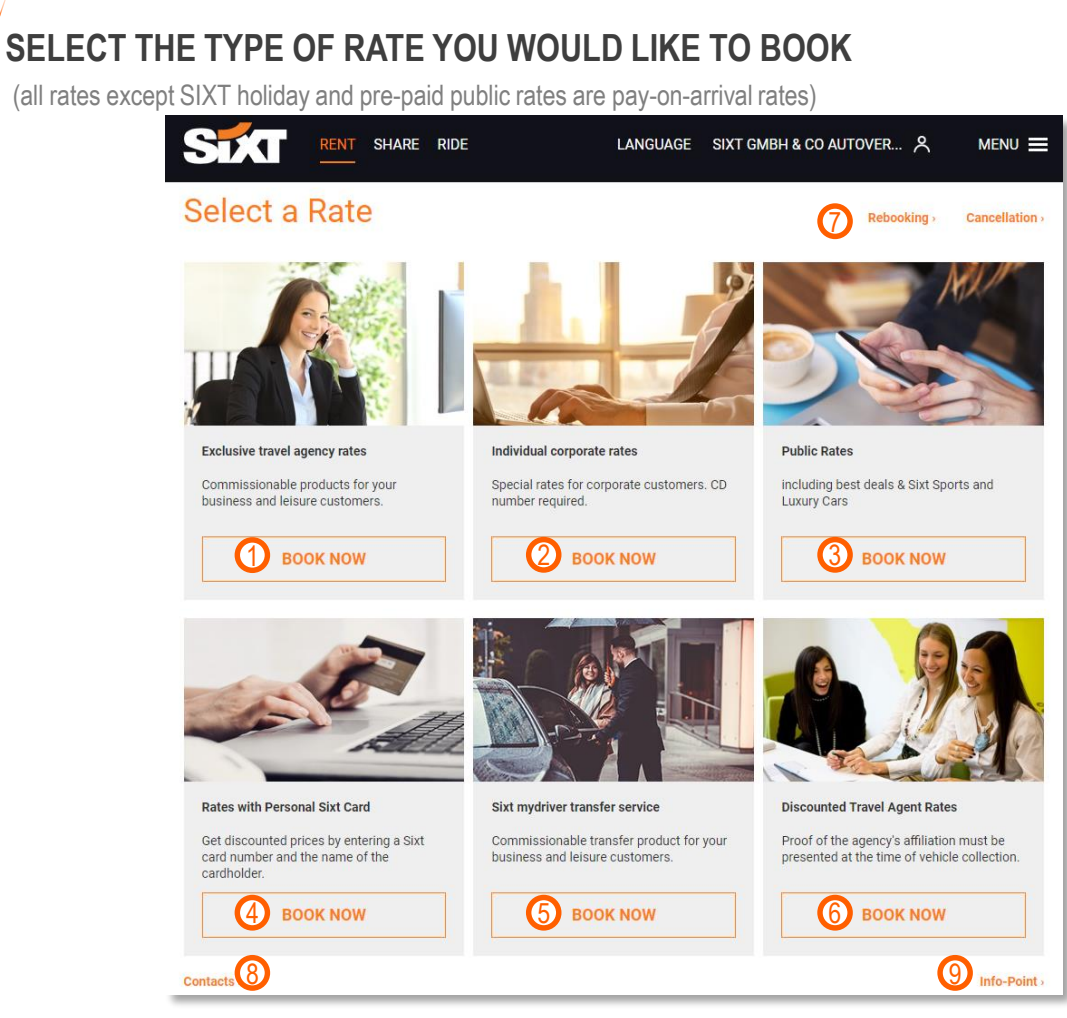

1) Booking for corporate customers without an individually contracted SIXT framework agreement or holiday rentals for leisure customers?

Choose "Exclusive travel agency rates" to book the SIXT travel agency rates (Comfort/ Advanced/ Basic Package) at top corporate conditions or the prepaid product SIXT holiday. Click <u>HERE</u> to find out more about SIXT holiday and to overview its all-inclusive countries.

2) Booking for corporate customers with an own SIXT framework agreement? Book the contracted rates of your client by choosing "Individual corporate rates" and entering the specific CD number\* (Please enter the CD number and proceed).

### 3) A public rate is all you need?

Choose "Public Rates" to book the publicly available rates for cars and trucks.

4) Your customer has a personal SIXT Card? Choose "Rates with Personal Sixt Card" to book the discounted rates by entering the customer's name and card number to proceed.

5) Besides SIXT rental cars, you are also booking transfer services for corporate or leisure customers? Add a transfer to your customer's journey by choosing "Transfer services". You will be redirected to the SIXT mydriver website, where you will need to log in with your SIXT ride login credentials. Please note: SIXT mydriver turns into SIXT ride. <u>Learn more</u>

- 6) In need for a rental car for your own private or business trip? Choose the "Discounted Travel Agent Rates" to benefit from attractive discounts for cars and trucks as well as for SIXT holiday when travelling yourself.
- 7) Rebook and cancel reservations here.
- 8) Find the right contact person for any questions you might have.
- 9) SIXT Infopoint: Search for further information about SIXT, products, news and FAQs.\*

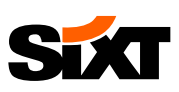

### **3**/ SELECT PICKUP DETAILS

- 1) Choose the pickup and return station
- 2) Choose the pickup and return time
- 3) Click continue to get to the next step

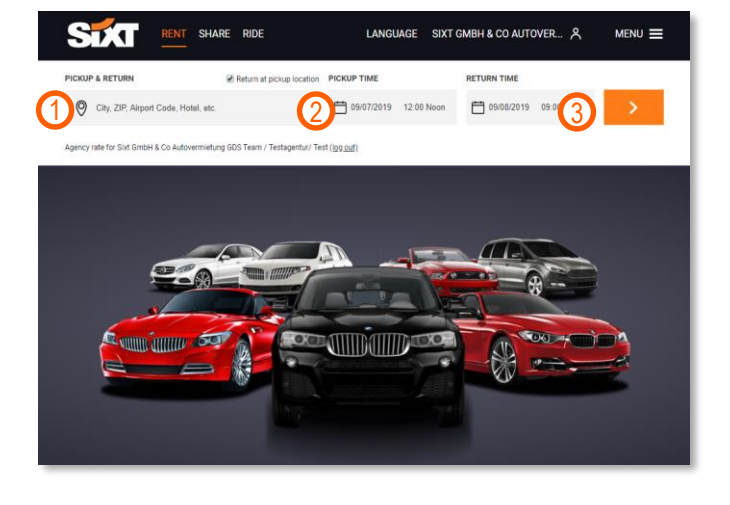

### a) Deliver & Collection:

To book a delivery or a collection service\*, please use the "Delivery and collection" button and fill in the required details

If the button is not shown, you can request the service afterwards by finishing the reservation and contacting our travel agency helpdesk

#### b) SIXT locations:

An international overview of the SIXT branches can be found in the agency login as well

- 1) Click on "Menu"
- Select "Locations" to browse through the available locations

## 4 VEHICLE SELECTION

In the overview you can find all available car categories with the most important details, e. g. exemplary vehicle, max. number of passengers, doors and included mileage

- 1) You can filter by vehicle type and transmission
- 2) In case you are booking for a young driver, filter by the age of the driver, as a result age-restricted vehicles are filtered from the selection and a possible surcharge for young drivers is added to the total price
- 3) The basic rental rate per day and the expected total price are displayed including all inclusive benefits in addition to obligatory extras, whose costs are added in the next step of the booking
- Choose the desired car classification and click on "Pay Later" or in case of SIXT holiday "Pay Now"

**Change Currency:** You can easily change the currency by clicking on the currency box and selecting the desired currency.

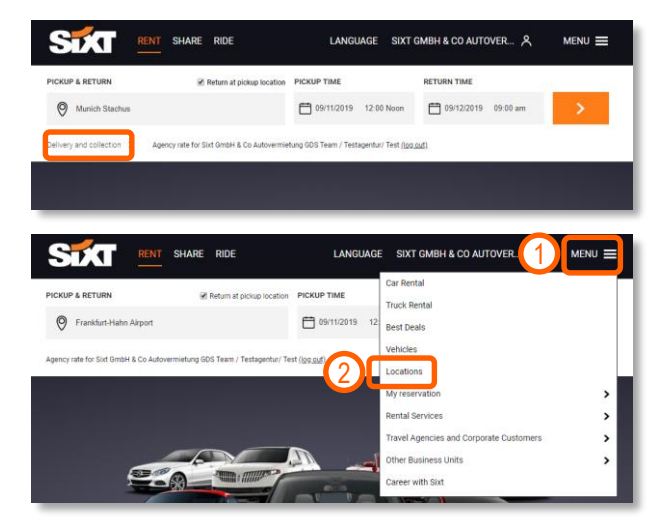

| → FRANKFURT-HAHN AIRPORT                                     | FRANKFURT-HAHN AIRPORT     O9/28/2019.09:00 am.                  | RENTAL PERIOD                                                     | CHANGE BOOKING DATES 1 |
|--------------------------------------------------------------|------------------------------------------------------------------|-------------------------------------------------------------------|------------------------|
| Agency rate for Sixt GmbH & Co Autoven<br>We found 17 offers | mietung GDS Team / Testagentur/ Test <u>(log.ou</u>              | D                                                                 |                        |
|                                                              | TRANSMISSION VOUR AGE                                            | 21+ 2                                                             |                        |
|                                                              | VW Polo<br>or similar (Sedan   ECMR )                            | 3 US\$ 81.22 Per cay<br>Base rate: US\$ 162.44                    | PAY LATER              |
| C.B.D.T.                                                     | MINI 3-Türer<br>or similar (Sedan   CCMR)<br>≑A/C I™M ≗4 ⊋3 mit2 | FREE CANCELLATION<br>US\$ 89.51 Per day<br>Base rate: US\$ 179.01 | PAY LATER              |
|                                                              |                                                                  |                                                                   |                        |

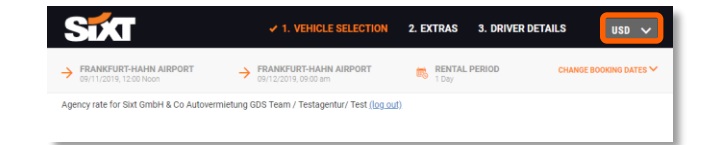

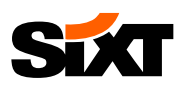

## 5 ADDITIONAL SERVICES AND TOTAL PRICE

- The summary shows the vehicle features, the pickup and return date and station, the capacity and the minimum driver's age
- 2) Under "Conditions" you can find the rental information and terms & conditions
- 3) The basic rental rate per day, included services and potential mandatory extras are displayed
- Choose the desired extras from the list of protection options or recommended extras
- 5) If required, you can display additional extras such as booster seats
- 6) Review the expected total price
- 7) Click on "Continue" to get to the next step

| 6 | BOOKING | SUMMARY AND | D DRIVER DETAILS |
|---|---------|-------------|------------------|
|   |         | ••••        |                  |

- 1) Here you find a summary of your selected vehicle category and inclusions
- 2) Enter the driver details

If your customer owns a SIXT card:

Click on "Login"

Enter the customer's SIXT card number and name to pull all stored customer data

 You can enter your email address as "Email address of the person making a reservation" to receive a reservation confirmation as well

| STAT                                                                                                    | 1. VEHICLE SELECTION V 2. EXTRAS 3. DRIVER DETAILS                                                                                                    | • |
|----------------------------------------------------------------------------------------------------|----------------------------------------------------------------------------------------------------|---|
| Constant and a series of similar<br>(Secie 1900)<br>Reference 1900<br>Reference 1900<br>Refer | Agency value for Sin G mont & Do Autovernietung DDS Team / Teatagentur/ Teat ( <u>Spo Bad</u> )<br>Basic evental rate ()<br>UBS 1020 AGENT<br>C Loss Damage Waner<br>USS 1020 AGENT<br>Test and Windowike Protection<br>Test and Windowike Protection<br>Test and Windowike Protection<br>C Loncelation Free<br>C Loncelation Free<br>Resource Free |   |
| Return<br>Frankfurt-Hahn Airport<br>09/12/2019 at 09:00 am                                                                                                    | Registration Fee     USS 0.66     Recommended Protection Options                                                                                                    |   |
| Rental Period<br>1 Day<br>Vehicle Features<br># Air conditioning<br># Manuel transmission<br>\$\overline{1}\$ 5 Doors                                                                                                    | Loss Camage Walver<br>More Information -                                                                                                    |   |
| Capacity                                                                                                    | The and Windshield Protection Included 🗸                                                                                                    |   |
| ▲ 1 Bag<br>Minimum Driver's Age<br>18 years ()                                                                                                    | Personal Accident Protection US3<br>More Information - 11.01                                                                                                    |   |
| Conditions                                                                                                    | None Information - US\$ 6.61                                                                                                    |   |
| Terms and conditions                                                                                                    | Recommended Extras                                                                                                    |   |
|                                                                                                    | CPS guaranteed     USS 9.90     More information -                                                                                                    |   |
|                                                                                                    | Receipt by mail One-time US\$ 4.40                                                                                                    |   |
| e e                                                                                                    | Cilck here for additional extras: 0 selected                                                                                                    |   |
|                                                                                                    | Venice autorial         US3 123           Permitting Laboration Pair         003 323 427           Texasi         US3 52 52           Totalin In local common/()         €116 38                                                                                                    |   |
|                                                                                                    | Our lowest rate                                                                                                    |   |

| STAT                                                          | 1. VEHICLE SELECTION             | 2. EXTRAS 🖌 3                             | DRIVER DETA |
|---------------------------------------------------------------|----------------------------------|-------------------------------------------|-------------|
|                                                               |                                  | $\bigcirc$                                |             |
| Agency rate for Stirt GmbH & Co Autovermietung GDS Team / Te: | stagentur/ Test <u>(log out)</u> |                                           |             |
| Uriver details                                                |                                  | Your selection                            |             |
| Log in and save time.                                         | LOGIN                            |                                           |             |
| Private customer     Company                                  |                                  | 201                                       |             |
| nie<br>Mr                                                     |                                  |                                           |             |
|                                                               |                                  | Opel Corse, Skoda Fabla<br>(Sedan   ECMR) | orsimilar   |
| First name * Last name *                                      |                                  | DETAILS V                                 |             |
|                                                               |                                  | Performance overv                         | iew         |
| E-mail address *                                              | +                                | Vehicle                                   |             |
|                                                               |                                  | Vehicle Subtotal<br>Unimited kilometers   | Inclusio    |
| Email address of the person making a reservation              | (optional)                       |                                           |             |
| country code                                                  |                                  | Protection and extras                     |             |
| US: +1 V Phone number                                         | * <u>i</u>                       | Loss Damage Walver                        | Inclusive   |
|                                                               |                                  | multiperty inauterice                     | nousv       |
| ADDRESS (OPTIONAL)                                            |                                  | Taxes & Fees                              |             |
|                                                               |                                  | Premium Location Fee                      | US\$ 42.5   |
| Order No. (optional)                                          |                                  | Value added tax<br>Taxes                  | US\$ 25.0   |
| -                                                             |                                  |                                           |             |
| 2nd Order No. (optional)                                      |                                  | Your total price                          | US\$ 219.7  |
|                                                               |                                  | currency                                  | ¢ 198.7     |
| 3rd Order No. (optional)                                      |                                  | Rental terms                              |             |
|                                                               |                                  | Driver's minimum care                     | 18          |
| Security system                                               |                                  | Rental Information                        |             |
| No                                                            | ~                                | Terms and conditions                      |             |
| 1997 1998 1998 1999 1999 1999 1999 1999                       |                                  |                                           |             |
| Card number                                                   |                                  |                                           |             |
|                                                               |                                  |                                           |             |
| Month 🗸 Year                                                  | ~                                |                                           |             |
|                                                               | -                                |                                           |             |
| CVV code                                                      |                                  |                                           |             |
|                                                               |                                  |                                           |             |
| OPTIONAL INFORMATION                                          |                                  |                                           |             |
| Dama                                                          | ,                                |                                           |             |
| minus any cells represent vouchers a more information         | •                                |                                           |             |
| I will be 23 years or older at the time of the rental.        |                                  |                                           |             |
| Please consult the age restrictions in the country of rental. |                                  |                                           |             |
|                                                               |                                  |                                           |             |
| Vehicle Subsciol<br>Premium Location Fee                      | US\$ 122.16<br>US\$ 122.53       |                                           |             |
| Terrer                                                        | us\$ 35.09                       |                                           |             |
| Total:<br>Recei Recet 1 dea                                   | US\$ 219.78                      |                                           |             |
| Total in local currency (1)                                   | € 198.72                         |                                           |             |
|                                                               |                                  |                                           |             |
| Free cancellation at any time!                                |                                  |                                           |             |
| Free cancellation at any time                                 |                                  |                                           |             |

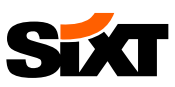

# 7 PAYMENT OPTIONS

Depending on the product you would like to book and the set-up of your SIXT travel agency account, you can choose from the following payment methods:

### AGENCY ENCASHMENT (Prepaid or Pay on Arrival)

The activation for payment on travel agency account, premises a positive credit assessment of your agency. If you would like to have the option to choose this payment method, please contact your local sales manager or the travel agency helpdesk

Payment options differ by the product type of the booking:

- a) For pay on arrival products, e.g. Comfort/ Basic /Advanced Package:
- Full credit voucher

The agency covers all costs occurring in the course of the rental. The customer does not need to present a credit car

Limited credit voucher

The agency can define a fixed voucher value that it wants to cover. The customer needs to present a credit card upon vehicle pick-up to cover the deposit and any costs exceeding the initial voucher value

Billing number

Corporate customers with an own framework agreement have the possibility to pay via invoice without having to present a credit card upon vehicle pickup. If you enter the respective billing number of your corporate customer, SIXT sends an invoice directly to the customer

### b) For prepaid products, e.g. SIXT holiday:

Prepaid Agency Encashment

The agency covers the initial reservation amount. The customer needs to present a credit card upon vehicle pickup to cover the deposit and any costs exceeding the initial voucher value

### **CREDIT CARD**

Customer Credit Card

If the customer wants to pay with his/her credit card, select the correct credit card and enter the required card data. Prepaid cards or Visa Electron cards cannot be accepted

SIXT Corporate Card

Corporate clients with a framework agreement but without a billing number can also pay via SIXT corporate card

AirPlus<sup>\*</sup>

Airplus is accepted in most European countries and in the USA

Generate voucher Yes, full credit voucher When using a full credit voucher as your means of payment, the booking trave agency covers all costs incurred creating the rental agreement for your booking. This includes all additional costs associated with extras booked in addition to the reservation (such as fill-up service, extra drivers, etc.) Generate voucher Yes. limited credit voucher

Voucher value, EUR

When using a limited credit voucher as your means of payment, the booking travel agency covers all costs up to the amount of the voucher. Customers will require a payment method, such as a credit card, for the deposit, as well as for the other outstanding costs. For further information, please feel free to contact gds@sixt.com.

Generate voucher Yes, billing number (BN)

> When using a billing number (BN) as means of payment, the travel agency will book the reservation on the Sixt Corporate voucher number entered by the travel agent. All costs of the rental agreement arising out of the travel agencies reservation will be charged to this Sixt Corporate voucher number.

#### DRIVER PAYMENT DETAILS

Please select your card \*

Prepaid Agency Encashment 🗸

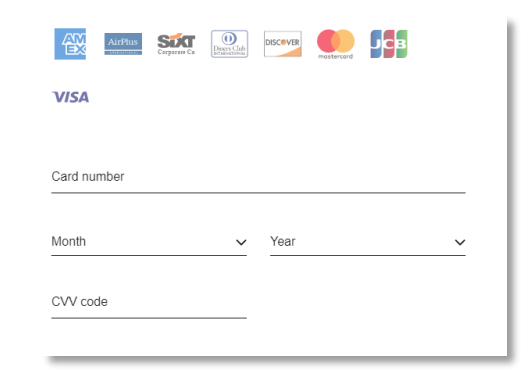

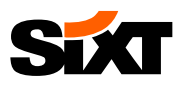

## 8 / ADDITIONAL EXTRAS AND COMPLETION OF THE BOOKING

- Provide additional information if needed, e.g. to confide the flight time, to use a bonus program, to inform us about planned border crossings or to redeem a coupon
- 2) Complete your booking with clicking on "Book Now"

When booking a prepaid product, you have to read and accept the rental information and the terms and conditions.

You can find the rental information <u>HERE</u> You can find the general terms and conditions <u>HERE</u>

## $9/\mathsf{reservation}$ confirmation

- 1) A reservation confirmation is sent to the e-mail address provided in the driver details. Additionally, you can also download the reservation confirmation directly.
- Your reservation number and the booked vehicle category are displayed
- The pickup and return information is displayed along with the included services
- Further information is provided regarding the documents required upon vehicle pick-up as well as the minimum age of the driver
- 5) By clicking on "Next Steps" you can enter the driver's details, e.g. driver's license information, which can accelerate the pickup of the vehicle

# **10** REBOOKING AND CANCELLATION

For pay on arrival products, you can rebook or cancel your reservations within the agency login:

- To do so, you will need the reservation number and security code, which can be found in the PDF file attached to your reservation confirmation email
- 2) Login to the agency login
- 3) Click on "Menu" and "My reservation"
- 4) Select "Change reservation" or "Reservation cancellation"

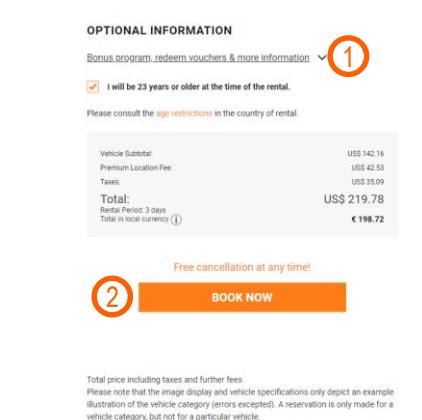

LANGUAGE SIXT GMBH & CO AUTOVER... STA bH & Co A Your reservation number: #9885113987 (1) Down oad the re n (PDF) VW Polo or Opel Corsa, Skoda Fabia or simila Your total price: US\$ 162.94 (€ 147.58) 4 Additional Drive Age Excess Waive Loss Damage Waiver ctible Loss Damage Walver Third party ins Premium Location Fee Unlimited free kilomet

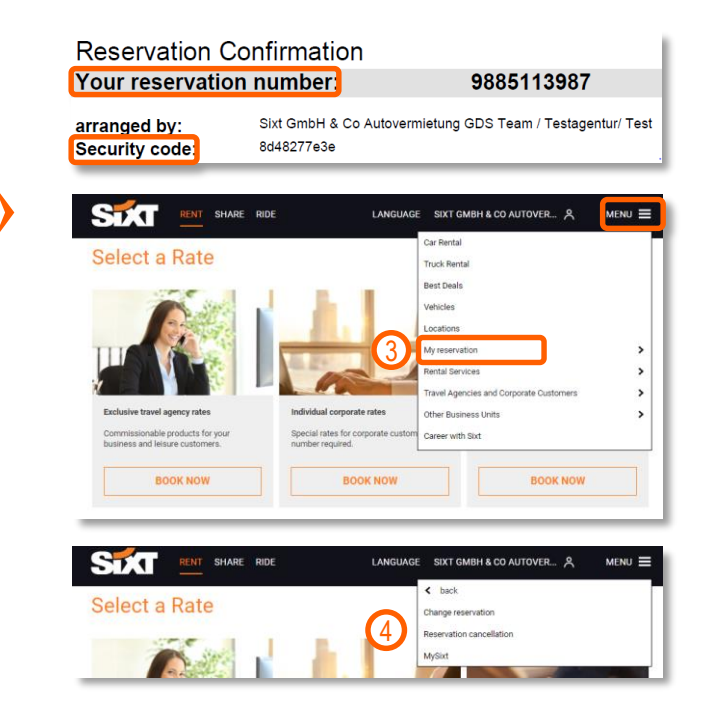

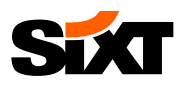

### **Change reservation**

- 1) Click on "Change reservation"
- 2) Enter your reservation number and the security code
- 3) Now you can:
- Enhance your reservation and add personal information
- Change the time, location or vehicle class
- Cancel the reservation
- You will receive an email confirming the changes of the reservation

Please <u>do not change</u> reservations with <u>full or</u> <u>limited credit vouchers</u> as method of payment as the voucher information can get lost. Please cancel the reservation and open a new one or call the travel agency helpdesk to ask them to amend the booking for you

### **Reservation cancellation**

- 1) Click on "Reservation cancellation"
- 2) Enter your reservation number and security code
- 3) Click on "Reservation Cancellation"
- 4) You will receive an email confirming the cancellation of the reservation

|                                                                                                    | 01                                                                                                    |                                                                              |                                                                        |                                                   |
|----------------------------------------------------------------------------------------------------|----------------------------------------------------------------------------------------------------|------------------------------------------------------------------------------|------------------------------------------------------------------------|---------------------------------------------------|
|                                                                                                    | Change reservati                                                                                                    | on or add ex                                                                 | tras                                                                   |                                                   |
|                                                                                                    | Have you already reserved a vehicl<br>SatNav, moving equipment, etc.) to<br>your confirmation email below to a            | le and want to rebook yo<br>o your booking? Just ent<br>access your booking. | ur reservation or just add extra<br>er your reservation number and     | is (such as insurance,<br>d the security code fro |
|                                                                                                    |                                                                                                    | ition number:                                                                |                                                                        |                                                   |
|                                                                                                    |                                                                                                    |                                                                              |                                                                        |                                                   |
|                                                                                                    |                                                                                                    |                                                                              |                                                                        |                                                   |
|                                                                                                    |                                                                                                    | _                                                                            |                                                                        |                                                   |
| STAT RENT.                                                                                                    | SHARE RIDE                                                                                                    | LANGUAGE S                                                                   | IXT GMBH & CO AUTOVER                                                  | 2                                                 |
| STAT RENT                                                                                                    | SHARE RIDE                                                                                                    | LANGUAGE \$                                                                  | IXT GMBH & CO AUTOVER                                                  | 2 , А МЕN                                         |
| (Sa cut)                                                                                                    | SHARE RIDE                                                                                                    | LANGUAGE S                                                                   | IIXT GMBH & CO AUTOVER                                                 | ⊇Â MEN                                            |
| (ba.od)<br>Modify your re                                                                                                    |                                                                                                    | LANGUAGE                                                                     | IXT GMBH & CO AUTOVER                                                  | 2 ዳ MEN                                           |
| Real Real Real Real Real Real Real Real                                                                                                    | SHARE RIDE                                                                                                    | LANGUAGE S                                                                   | IXT GMBH & CO AUTOVER                                                  | Σ                                                 |
| Real and<br>Real and<br>Modify your re<br>enhance your reservat                                                                                                    | SHARE RIDE                                                                                                    | LANGUAGE \$                                                                  | IXT GMBH & CO AUTOVER                                                  | r                                                 |
| Res cut<br>Res cut<br>Modify your re<br>                                                                                                    | SHARE RIDE                                                                                                    | LANGUAGE S                                                                   | IXT GMBH & CO AUTOVER                                                  | r                                                 |
| Rea cution<br>Modify your ref<br>— enhance your reservat<br>— change the time, tecat<br>You cut                                                                                                    | SHARE RIDE                                                                                                    | LANGUAGE S                                                                   | DXT GMBH & CO AUTOVER                                                  | 2 <u>Я</u> МЕН                                    |
| Control      Control     Control     Contro     Contro     Control     Control     Control     Control     Co     | SHARE RIDE                                                                                                    | LANGUAGE S                                                                   | IXT GMBH & CO AUTOVER                                                  | ‱. ጲ MEN                                          |
| Constant Constant Co | SHARE RIDE SECURITION So and add personal information on or which class or example: Change the whicke + Vehicle class (cu | LANGUAGE 5                                                                   | IXT GMBH & CO AUTOVER<br>ie: Change personal data, f<br>• Full Address | ርr example:                                       |

| STAT RENT S     | SHARE | RIDE                                              | LANGUAGE          | SIXT GMBH & CO AUTOVER 🞗 | menu 🔳 |
|-----------------|-------|---------------------------------------------------|-------------------|--------------------------|--------|
| mySixt - Your I | Pers  | onal Area                                         |                   |                          |        |
|                 | Res   | servation cance                                   | llation           |                          |        |
|                 | >     | Your reservation has bee Back to my Sixt overview | en cancelled succ | esafully                 |        |

## CONTACT

- You need further information regarding relevant product details? Please visit the <u>SIXT INFOPOINT</u>
- You have questions regarding the set-up of your agency account, login data, settlements, commission payments or other travel agency topics?

Please contact the travel agency helpdesk via +49 (0) 89 288 52 551 (Mo-Fr, 8:00-18:00) or via travelagency@sixt.com

For international phone numbers please click HERE

### WWW.SIXTAGENT.COM

## HAPPY BOOKING

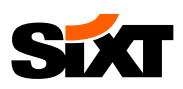

## GLOSSARY

below you can find the explanation of the terms used in this booking guide

### AirPlusAccount

Corporate clients can use an AirPlus account to pay for their SIXT rentals.

AirPlus is accepted in the following countries: Austria, Belgium, Czech Republic, Denmark, Estonia, Finland, France, Germany, Hungary, Italy, Latvia, Lithuania, Luxembourg, Netherlands, Poland, Spain, Sweden, Switzerland, UK and the USA.

### **Billing number**

The billing number of a corporate customer is being used to invoice the customer for the amount of the rental. The billing number (or voucher number) acts like a voucher where the corporate customer does not need to present a credit card when picking up the vehicle. Except in this case the invoice is sent directly to the corporate customer and not to your agency.

### Customer discount (CD) number

Corporate customers which have a framework agreement with SIXT and negotiated rates receive a so-called customer discount (CD) number. Behind this number the customer's rate as well as company information is stored. Whenever you wish to make a reservation for a corporate customer please enter the correct CD number.

### **Delivery & Collection**

SIXT offers its customer the service of bringing their rental car to a desired address, so the customer does not have to pick up the car at a branch. We also offer to pick up the car when it is not needed anymore.

### **Discounted Travel Agent Rates**

We offer special discounted rates to our travel agency partners. By entering the respective CD numbers you will receive attractive discounts for car and truck as well as for SIXT holiday rentals. Just bring a proof of employment of your agency when picking up the car.

### Pay-on-arrival rate

Reservations with pay-on-arrival rates need to be paid only after the vehicle has been returned, no upfront payment is necessary.

### Pre-paid rates

In contrast to pay on arrival rates pre-paid bookings need to be paid before the pick up of the vehicle. If the booking was made with the customer's credit card the credit will be debited before the pick up of the vehicle. For Sixt holiday bookings the amount will be deducted 6 weeks before pick up or right after the booking if the pick up date is closer then 6 weeks.

### **SIXT** Infopoint

The <u>SIXT Infopoint</u> is a website where you can find a lot of information about Sixt in general, about our products as well as your Sixt contact persons. The Infopoint is also used to publish information and news relevant for you and your customers, such as new products, changes in inclusions, etc. So it is worth it to visit it regularly!

### Voucher payment

Full and limited credit vouchers allow your agency to pay the full rental amount or part of the rental amount on behalf of your customer.

After the rental agreement has been closed you will receive an invoice for the rental amount.